### Postup pro uživatele

# Přihlášení do systému LMS Moodle (elektronické vzdělávání), zaměstnanci s účtem v MCDPP.CZ nebo účtem DPP.CZ

Tento dokument určuje postup a popisuje problematiku ohledně přihlašovaní se do systému elektronického vzdělávání LMS Moodle pomocí uživatelského účtu z domén mcdpp.cz a dpp.cz. Dále také popisuje postup pro založení hesla k účtu mcdpp.cz.

#### Základní pojmy:

#### Uživatel domény MCDPP.CZ (účet začínající osobním číslem např. 110201@mcdpp.cz)

Zaměstnanec, kterému byl zřízen účet prostřednictvím aplikace PRP a má podepsaný "**Souhlas se zpracováním osobních údajů**". Tento zaměstnanec má buď již vytvořené vlastní heslo, případně inicializační heslo, které mu předal zpracovatel (vedoucí útvaru nebo určený zaměstnanec) při zakládání účtu v aplikaci PRP. Vlastní heslo si v rámci postupu popsaném v tomto návodu vytvoří.

#### Uživatel domény DPP.CZ (účet např. novakovap@dpp.cz)

Zaměstnanec s interním účtem v doméně DPP.cz a vlastním přihlašovacím jménem. Tento typ uživatele má přístup již zajištěn a pro přihlášení používá údaje stejné jako při přihlášení např. do PC/Notebooku.

#### Předpoklady pro přihlášení:

- mít vytvořený a platný účet v doméně mcdpp.cz nebo dpp.cz
- **unit k dispozici platné přihlašovací heslo nebo inicializační heslo**
- 🖊 počítač, notebook nebo mobilní zařízení (mobil, tablet) s funkčním internetovým připojením
- pro přihlášení lze z výše uvedených zařízení použít i soukromé zařízení (s omezením na nepovinné kurzy)

#### Odkazy na přihlašovací stránku LMS Moodle (lze použít oba, odkazují do stejného systému):

https://lms.dpp.cz/ https://vzdelavani.dpp.cz/

## Všechny způsoby navigace na vstupní stránku LMS Moodle najdete na intranetových stránkách 500410 odd. Vzdělávání:

https://intranet/utvar-elektronicka-vyuka-145

#### POSTUP PRO PŘIHLÁŠENÍ UŽIVATELE MCDPP.CZ

1. Pokud máte inicializační heslo k účtu mcdpp.cz již změněné na svoje vlastní heslo, pokračujte od bodu 4.

POKUD NEMÁTE ZALOŽENÉ VLASTNÍ HESLO A MÁTE TEDY K DISPOZICI POUZE INICIALIZAČNÍ HESLO (NAPŘ. NovakJ01) KTERÉ VÁM PŘEDÁL VEDOUCÍ NEBO POVĚŘENÝ ZAMĚSTNANEC TAK POKRAČUJTE KROKY NÍŽE.

Níže uvedený odkaz prosím otevírejte nejlépe:

- Za předpokladu že nemáte přihlášený žádný jiný účet od Microsoftu
- Pokud máte a nechcete ho odhlašovat, tak odkaz otevřete v "privátním okně/záložce" např. v EDGE pravým tlačítkem na odkaz a zvolit Ce Otevřít odkaz v okně InPrivate

Pro změnu hesla si otevřete odkaz https://login.microsoftonline.com/

2. V první obrazovce vyplňte svoje přihlašovací jméno ve tvaru osobnicislo@mcdpp.cz a v druhé zadejte inicializační heslo (např. NovakJ01) které vám po vytvoření účtu v PRP předal zpracovatel (vedoucí útvaru nebo určený zaměstnanec)

| Microsoft                    | Dopravní podnik<br>hlavního města Prahy |
|------------------------------|-----------------------------------------|
| Přihlásit se                 | ← 110201@mcdpp.cz                       |
| 110201@mcdpp.cz              | Zadat heslo                             |
| Nemáte účet? Vytvořte si ho! | Heslo                                   |
| Nezdařil se přístup k účtu?  | Nepamatuji si svoje heslo               |
| Zpět Další                   | Přihlásit se                            |

3. V následující stránce si nastavte vlastní heslo (viz obrázek) které použijete pro přihlášení do LMS.

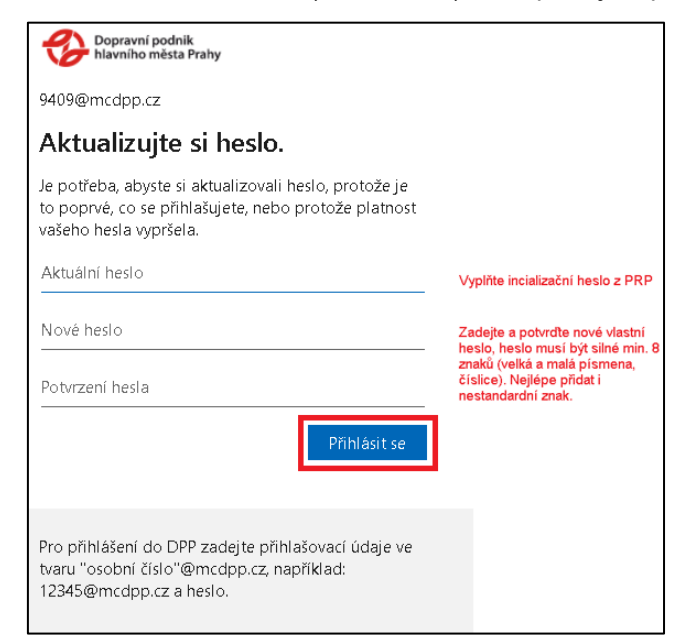

- **4.** Pokud máte již vytvořené heslo, otevřete si ze svého zařízení stránku <u>https://lms.dpp.cz/</u> kde se přihlásíte do systému LMS Moodle.
- 5. Na přihlašovací stránce zaškrtněte volbu "osobnicislo@mcdpp.cz" a do kolonky "Uživatelské jméno" zadejte své osobní číslo. Dále vyplňte své heslo a klikněte na "**Přihlášení**".

| رچَ <sup>ن</sup> Vybertê typ Vaše                 | hợ ứčtu        |  |
|---------------------------------------------------|----------------|--|
| pokud máte oba typy účtů, použijte <b>@dpp.cz</b> |                |  |
| Ouzivatel@dpp.cz ob<br>O                          | cislo@mcdpp.cz |  |
| Uživatelské jméno (Osobní číslo                   | <b>?</b>       |  |
| 110201                                            | @mcdpp.cz      |  |
| Heslo 🕐                                           |                |  |
| Zapamatovat jmér                                  | no uživatele   |  |
| Přihlášení                                        |                |  |
| Návod na přihlášení                               |                |  |

**6.** Pokud se uživatel úspěšně přihlásí tak se objeví vstupní stránka systému LMS Moodle která obsahuje např. Nabídku kurzů.

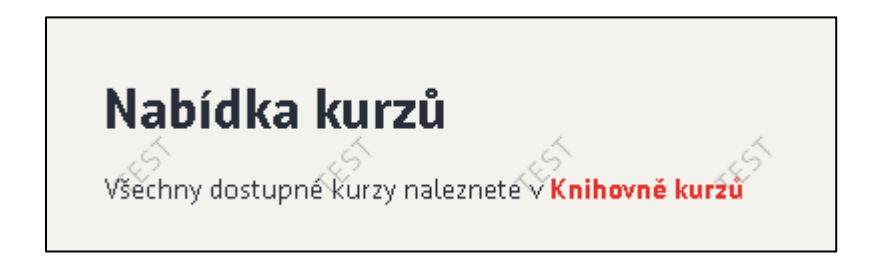

#### POSTUP PRO PŘIHLÁŠENÍ UŽIVATELE DPP.CZ

Pro přihlášení uživatele z domény dpp.cz vyberte záložku "**uzivatel@dpp.cz**" a do kolonky "**Uživatelské jméno**" zadejte své uživatelské jméno (první část Vašeho mailu před zavináčem). Heslo vypište stejné, jakým se přihlašujete do PC nebo Office 365.

| ری کې کې کې کې کې کې کې کې کې کې کې کې کې         | họ ứčtu                         |  |
|---------------------------------------------------|---------------------------------|--|
| pokud máte oba typy účtů, použijte <b>@dpp.cz</b> |                                 |  |
| ✓ uzivatel@dpp.cz<br>②                            | cislo@mcdpp.cz                  |  |
| Uživatelské jméno 🕄                               |                                 |  |
| novakovap                                         | @dpp.cz                         |  |
| Heslo 🕐                                           |                                 |  |
| Zanamatovat imér                                  | n uživatele                     |  |
|                                                   |                                 |  |
| Přihlášení                                        | 16 <sup>5</sup> 16 <sup>5</sup> |  |
| Návod na přihlášení                               |                                 |  |

V případě že si nebudete vědět rady se založením dle postupu či máte technické problémy, kontaktujte prosím pracoviště HelpDesk na lince 2226-72111. Pracovní doba je od 7:00-17:00.